## Instrucciones envío de talleres Profesora: Marcela Eslava

**1.** Entran a Dropbox a través de su cuenta Uniandes. Si no tienen habilitado Dropbox con la cuenta de la universidad, deben crear la cuenta.

| 😻 Inicia sesión - Dropbox 🛛 🗙 🛅 Anuncios - UN_202010_ECON | 422 ×   +                                                                                                    | 0       | × |
|-----------------------------------------------------------|----------------------------------------------------------------------------------------------------|---------|---|
| ← → C                                                     |                                                                                                    | \$<br>Θ | : |
| Prueba Dropbox Business                                   | Stopbox                                                                                                    |         | - |
|                                                           | Inicia sesión O bien, crea una cuenta                                                                                     |         | 1 |
|                                                           | G Iniciar sesión con Google                                                                                               |         |   |
|                                                           | iniciar sesión con Apple                                                                                                  |         |   |
|                                                           | 0 bien,                                                                                                    |         |   |
| R                                                         | Correo electrónico                                                                                                    |         | J |
|                                                           | Contraseña                                                                                                    |         |   |
|                                                           | Esta págna está protogida mediante reCAPTCHA y está<br>supta la Privacidad y a las Condiciones del<br>servicio de Google. |         |   |
|                                                           | ✓ Recordar mi cuenta Inicia sesión                                                                                        |         |   |
|                                                           | ¿Olvidaste tu contraseña?                                                                                                 |         |   |
| https://www.dropbox.com/forgot?email_from_login=          |                                                                                                    |         |   |

2. Pueden crear una nueva carpeta con el nombre del curso, y en ella suben el taller que vayan a entregar. En la parte derecha de la pantalla está la opción "Cargar archivos".

| 😻 Macro 1 2020-10 - Dropbox 🛛 🗙                                                           | Anuncios – UN_202010_ECON220 × +                                                                                               |         | - <b>o</b> ×                                                                                                   |
|-------------------------------------------------------------------------------------------|----------------------------------------------------------------------------------------------------|---------|----------------------------------------------------------------------------------------------------|
| $\leftrightarrow$ $\rightarrow$ C $\blacksquare$ dropbox.com/hom                          | e/Macro%201%202020-10                                                                                                    |         | ☆ ⊶ 🕒 :                                                                                                    |
| <₩                                                                                        | Dropbox > Macro 1 2020-10                                                                                                    | ٩       | Prueba Dropbox Business Buscar                                                                                 |
| Archivos                                                                                  | Descripción general                                                                                                    | Ocultar |                                                                                                    |
| <mark>Mis archivos</mark><br>Compartido<br>Solicitudes de archivos<br>Archivos eliminados | Haz clic aquí para describir esta carpeta y convertirla en un espacio de Dropbox Spaces Mostrar ejemplos Crear nuevo archivo • |         | Selecciona un archivo para ver más detalles                                                                    |
|                                                                                           |                                                                                                    |         | Compartir carpeta 🔹                                                                                            |
|                                                                                           |                                                                                                    |         | Solo tú tienes acceso                                                                                          |
|                                                                                           | <b>Esta carpeta está vacía</b><br>Arrastra y suelta archivos en esta ventana para cargarlos.                                   |         | <ul> <li>Gargar archivos</li> <li>Cargar carpeta</li> <li>Nueva carpeta</li> <li>Solicitar archivos</li> </ul> |
| Personal 🗳                                                                                |                                                                                                    |         | Mostrar archivos eliminados     Rebobi     Privacidad     ?                                                    |

3. Una vez cargado el documento en PDF, deberán hacer clic en la opción "Compartir".

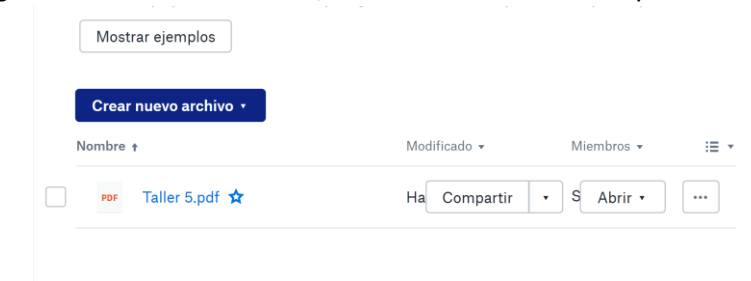

**4.** En la parte inferior de la nueva ventana que les aparece, deberán hacer clic en la opción "Crear vínculo".

| → C                        | iome/Macro%201%202           | 020-10                                          |               | ☆ <b>~ ⊖</b>                                                                |
|----------------------------|------------------------------|-------------------------------------------------|---------------|-----------------------------------------------------------------------------|
|                            |                              |                                                 |               | 💼 Prueba Dropbox Business                                                   |
| ¥                          | Dropbox                      | Taller 5.pdf                                    | ¢ × ٩         | Buscar                                                                      |
| Archivos                   | Descripción ger              | Para: Correo o nombre                           | Puede(n) ver  |                                                                             |
| Mis archivos<br>Compartido | Haz clic aqui<br>Mostrar eje | Agregar un mensaje (opcional)                   |               | Selecciona un archivo para ver más detalles                                 |
| Solicitudes de archivos    | Creat puer                   |                                                 |               |                                                                             |
| Archivos eliminados        | Nombre †                     |                                                 |               | Compartir carpeta 🔹                                                         |
|                            | POF Tall                     |                                                 |               | Solo tú tienes acceso                                                       |
|                            |                              |                                                 |               | Cargar archivos                                                             |
|                            |                              |                                                 |               | 🔁 Cargar carpeta                                                            |
|                            |                              | En su lugar, compartir un vínculo               |               | Nueva carpeta                                                               |
|                            |                              | Puede(n) ver     Todavia po se crearon vinculos | Crear vínculo | <ul> <li>Solicitar archivos</li> <li>Mostrar archivos eliminados</li> </ul> |

5. Luego, hacer clic en la opción "copiar vínculo".

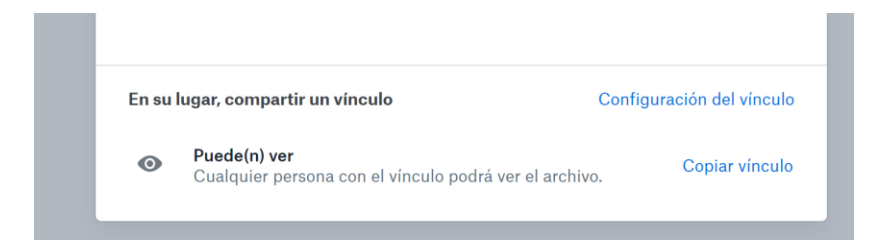

**6.** Una vez hayan copiado el vínculo, deberán ir a Sicua. En el menú izquierdo encontrarán la opción "Tareas", donde deberán ingresar haciendo clic.

|   | Vacro 1 2020-10 - Dropbox                                                                                                    | x 🖾 Anuncios – UN_202010_ECON22: x +                                                                                                    |                                                | -                                                                                                    | ٥     | × |  |  |  |
|---|----------------------------------------------------------------------------------------------------|----------------------------------------------------------------------------------------------------|------------------------------------------------|----------------------------------------------------------------------------------------------------|-------|---|--|--|--|
| < | 🗧 🤌 🖸 🖕 sicuaplus uniandes.edu.co/webapps/blackboard/execute/announcement?method=search&context=course_entry&course_id=_166656_1&khandle=announcements 🏚 😝 🚦 |                                                                                                    |                                                |                                                                                                    |       |   |  |  |  |
|   |                                                                                                    | El modo de vista preliminar de alumno está activado                                                                                                    | Configuración                                  | Salir de vista preli                                                                                     | minar | Î |  |  |  |
| 8 | UN_202010_ECON2203 - INTROD                                                                                                    | UCCIÓN A LA MACRO - UNIFICADO 💿 Anuncios                                                                                                    |                                                |                                                                                                    |       |   |  |  |  |
|   | 0 8                                                                                                    |                                                                                                    |                                                | Institución                                                                                              | Curso |   |  |  |  |
| - | UN_202010_ECON2203 - 🌰<br>INTRODUCCIÓN A LA<br>MACRO - UNIFICADO                                                                                             | Anuncios                                                                                                    |                                                |                                                                                                    |       | l |  |  |  |
| - | Anuncios<br>Contenido<br>Tareas<br>Mis Calificaciones<br>Foros<br>Aula virtual                                                                               | Nos vemos en SICUA!<br>Publicado el: domingo 22 de marzo de 2020 18H13º COT<br>El próximo martes 24 iniciamos clases virtuales. Vea la carpeta de herramientas para el periodo de clases virtuales para la<br>instrucciones. | Public Eslan<br>Public<br>UN_<br>INT<br>85 MAC | licado por: Marcela<br>va Meja<br>licado para:<br>202010, ECON2203 -<br>000UCCIÓN 4.00<br>RO - UNIFICADO |       |   |  |  |  |

**7.** En Tareas encontrarán un vínculo para acceder al taller que deban entregar, en este caso, el taller 5.

| ſ | 😻 Macro 1 2020-10 - Dropbox                                                    | × 🗈 Tare        | as – UN_202010_ECON2203_ X | +                                                                      |               | - 0                       | ×   |
|---|--------------------------------------------------------------------------------|-----------------|----------------------------|------------------------------------------------------------------------|---------------|---------------------------|-----|
|   | ← → C 🔒 sicuaplus.ur                                                           | niandes.edu.co/ | webapps/blackboard/content | t/listContent.jsp?course_id=_186858_1&content_id=_3284023_1&mode=reset |               | ☆ 8                       | ) : |
|   |                                                                                |                 | El modo de vista prelimi   | nar de alumno está activado                                            | Configuración | Salir de vista preliminar |     |
| 8 | UN_202010_ECON2203 - INTRO                                                     | DUCCIÓN A LA    | MACRO - UNIFICADO          | Tareas                                                                 |               |                           |     |
|   | UN_202010_ECON2203 - 🗍<br>INTRODUCCIÓN A LA<br>MACRO - UNIFICADO               | Tareas          |                            |                                                                        |               |                           |     |
|   | Anuncios<br>Contenido<br>Tareas<br>Mis Calificaciones<br>Foros<br>Aula virtual |                 | <u>Tailer 5</u>            |                                                                        |               |                           |     |
|   |                                                                                |                 |                            |                                                                        |               |                           | Ţ   |

Una vez hayan ingresado al vínculo, encontrarán la fecha de vencimiento del taller. En este caso, el taller deberá entregarse a más tardar el día jueves 26 de marzo antes de las 9:35am. En esta sección, deberán hacer clic en "Envío de escritura".

| 😻 Macro 1 2020-10 - Dropbox 🛛 🗙                                     | Cargar actividad: Taller 5 – UN_20 × +                                                                                                    |                                          |                                        |                            | -                         | ٥       | $\times$ |
|---------------------------------------------------------------------|----------------------------------------------------------------------------------------------------|------------------------------------------|----------------------------------------|----------------------------|---------------------------|---------|----------|
| $\leftrightarrow$ $\rightarrow$ $C$ $\blacksquare$ sicuaplus.uniand | des.edu.co/webapps/assignment/uploadAssignment/uploadAssign | gnment?content_id=_3410811_1&co          | urse_id=_186858_1&group_id=&mode=      | view                       | ☆                         | Θ       | :        |
|                                                                     | El modo de vista preliminar                                                                                                    | de alumno está activado                  |                                        | Configuración              | Salir de vista pre        | liminar | Î        |
| Turcus                                                              |                                                                                                    |                                          |                                        |                            |                           |         |          |
| Mis Calificaciones                                                  | Fecha de vencimiento                                                                                                    | Puntos posibles                          |                                        |                            |                           |         |          |
|                                                                     | jueves 26 de marzo de 2020                                                                                                    | 5                                        |                                        |                            |                           |         |          |
| Foros                                                               | 9:35                                                                                                    |                                          |                                        |                            |                           |         |          |
| Aula virtual                                                        |                                                                                                    |                                          |                                        |                            |                           |         |          |
|                                                                     |                                                                                                    |                                          |                                        |                            |                           |         |          |
|                                                                     |                                                                                                    |                                          |                                        |                            |                           |         |          |
|                                                                     | ENVÍO DE ACTIVIDAD                                                                                                    |                                          |                                        |                            |                           |         |          |
|                                                                     |                                                                                                    |                                          |                                        |                            |                           |         |          |
|                                                                     | Envío de texto                                                                                                    |                                          |                                        |                            |                           |         |          |
|                                                                     | Envio de escritura                                                                                                    |                                          |                                        |                            |                           |         |          |
|                                                                     |                                                                                                    |                                          |                                        |                            |                           |         |          |
|                                                                     | Attach Files                                                                                                    |                                          |                                        |                            |                           |         |          |
|                                                                     | Examinar mi equipo Buscar e                                                                                                    | n Content Collection Browse Cloud St     | orage                                  |                            |                           |         |          |
|                                                                     |                                                                                                    |                                          |                                        |                            | i                         |         |          |
|                                                                     | Cuando hava tempinado, acordanes de l                                                                                                    | agon alia an <b>Envia</b> r              |                                        |                            |                           |         |          |
|                                                                     | Si lo desea, puede hacer clic en Guardar                                                                                                    | <b>como borrador</b> para guardar los ca | mbios y continuar trabajando más tarde | o hacer clic en <b>Can</b> | <b>celar</b> para salir s | sin     |          |
|                                                                     | guardar los cambios.                                                                                                    |                                          |                                        |                            |                           |         |          |
|                                                                     |                                                                                                    |                                          |                                        |                            |                           |         |          |
|                                                                     |                                                                                                    |                                          | Cancolar                               | Guardar borrado            | r Equipe                  |         |          |

**9.** En el cuadro de texto que se habilita deberán copiar el vínculo de Dropbox que contiene su respectivo taller. Una vez hayan copiado el vínculo, hagan clic en el botón "Enviar", en la parte inferior derecha.

| Image: Warron 1 2020-10 - Dropbox     X     Image: Warron 1 2020-10 - Dropbox     X                                                                                                    |                                                | - 0                               |
|----------------------------------------------------------------------------------------------------|------------------------------------------------|-----------------------------------|
| ← → C 🌘 sicuaplus.uniandes.edu.co/webapps/assignment/uploadAssignment?content_id=_3410811_1&course_id=_186858_1&group_id=&mode=                                                                                                    | =view                                          | \$                                |
| El modo de vista preliminar de alumno está activado                                                                                                    | Configuración                                  | Salir de vista prelimir           |
| ENVÍO DE ACTIVIDAD                                                                                                    |                                                |                                   |
| Envío de texto<br>Envío de escritura                                                                                                    |                                                |                                   |
| <b>T T T A</b> Arial <b>T 3</b> (12pt) <b>T</b> $\cdot$ $\Xi$ $\cdot$ $\Xi$ $\cdot$ $E$ $\cdot$ $O$ $C$                                                                                                    |                                                |                                   |
| https://www.dropbox.com/s/zrr8z6880bdbw/5x/Taller%205.pdf?d=0                                                                                                    |                                                |                                   |
| Ruta: p Palabras:1 //                                                                                                    |                                                |                                   |
| Attach Files<br>Cuando haya terminado, asegúrese de hacer clic en <b>Enviar</b> .<br>Si lo desea, puede hacer clic en <b>Guardar como borrodor</b> para guardar los cambios y continuar trabajando más tarde<br>guardar los cumbios.<br>Cancelar | o hacer clic en <b>Cano</b><br>Guardar borrado | celar para salir sin<br>or Enviar |

**10.** Finalmente, Sicua les avisará que cargaron el vínculo con éxito. En la parte derecha de la ventana, podrán ver la fecha y hora de carga del vínculo, y recibirán un correo con la confirmación.

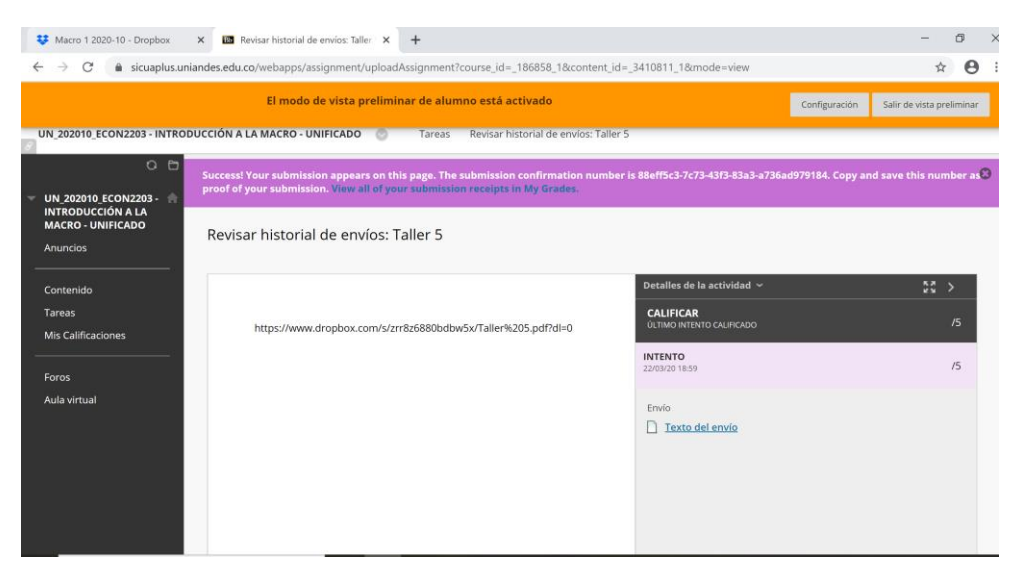